1.3.4. 部材リストを生成する

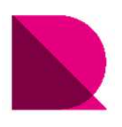

## 部材リスト 自動生成-事前準備

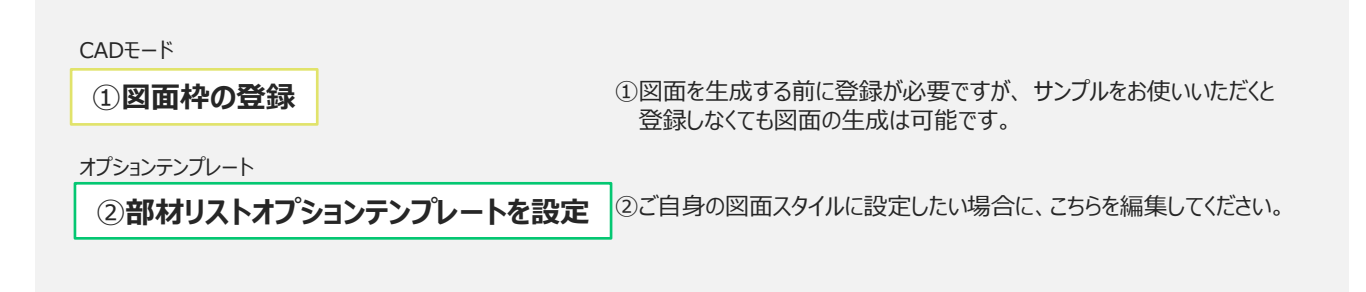

部材リスト自動生成-作業フロー

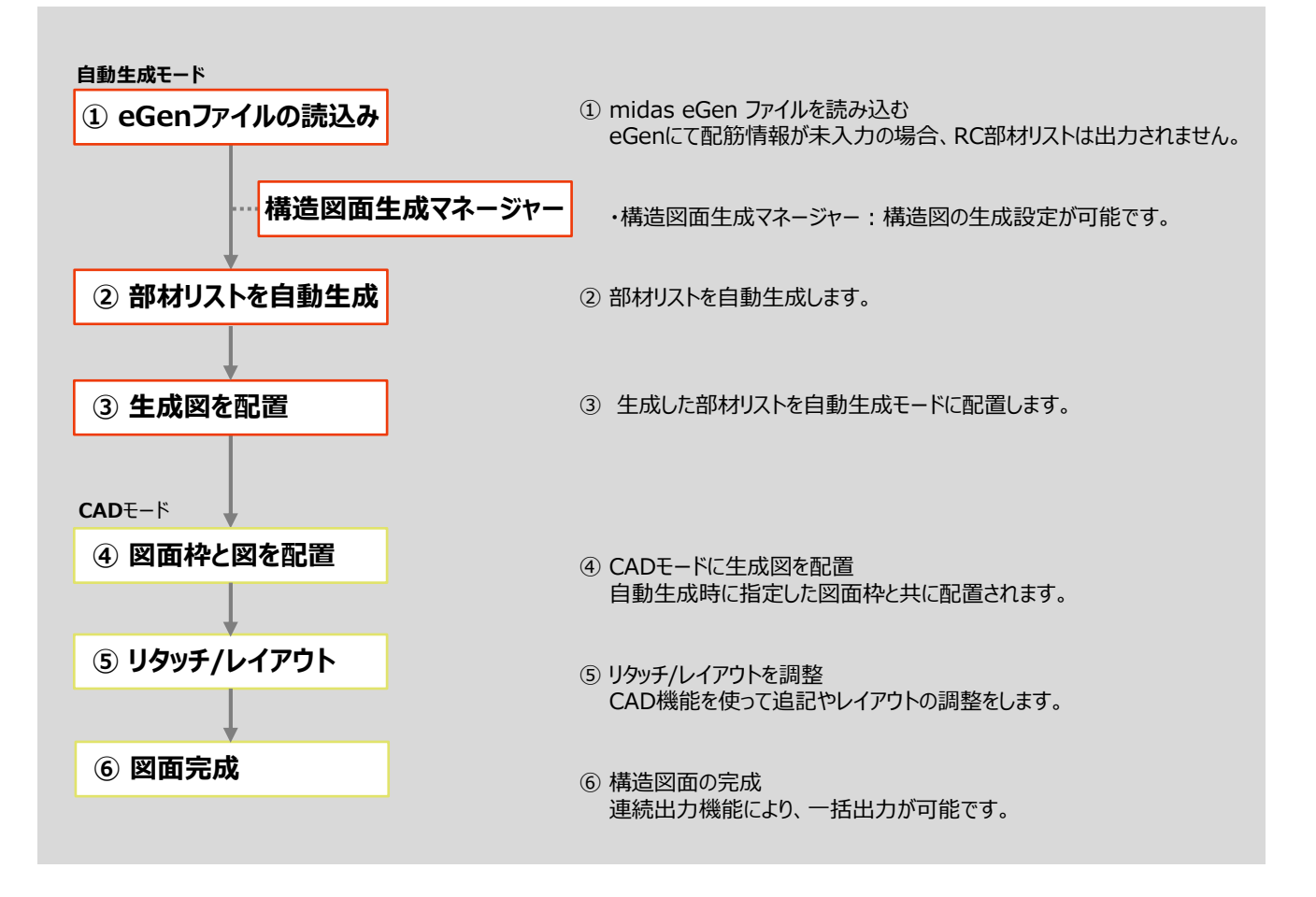